## คู่มือการส่งข้อมูลใบ ปพ. ผ่านเว็บไซต์ <u>satit.mhesi.go.th</u>

1. เข้าสู่เว็บไซต์ <u>satit.mhesi.go.th</u>

|                                                                                                    |                                                                                                    |                                  | nstr                              | <b>ระบบนำส่งข้อ</b><br>รวงการอุณศึกษา วิเ | <b>มูลโรง</b><br>ายาศาสต | <b>เรียนสาธิต</b><br>รัวจัยและบวัตถุร |                                  |      |               |            |
|----------------------------------------------------------------------------------------------------|----------------------------------------------------------------------------------------------------|----------------------------------|-----------------------------------|-------------------------------------------|--------------------------|---------------------------------------|----------------------------------|------|---------------|------------|
| เข้าสู่ระบบ                                                                                                    |                                                                                                    |                                  |                                   | 1                                         | lese                     | ~                                     |                                  |      |               |            |
| อผู้ใช้งาน                                                                                                    |                                                                                                    |                                  |                                   |                                           | 03-1                     |                                       |                                  |      |               |            |
| ระบุชื่อผู้ใช้งาน                                                                                                    | 🖹 👷 การแขนพร้อนดู : รายงานจัยดูติโรงรับแตรติดเสียนดู เว้นไขตำระบบแขนพร้อมดูตารตนเพตอุณศักยร Info.mhesi.go.th                                                                                                    |                                  |                                   |                                           |                          |                                       |                                  |      |               |            |
| หัสผ่าน                                                                                                    | าาร Encoding ตัวดักษรในไฟล์เป็น UTF-8 ก่อนนำแก้ของูลสู่ระบบ                                                                                                    |                                  |                                   |                                           |                          |                                       |                                  |      |               |            |
| ระบุรหัสฝาน<br>เข้าสู่ระบบ                                                                                            | ก่อนทึ่งเน้าเข้าข้อมูลสู่ระบบ ให้ทำการ Encoding ตัวอักษรในไฟล์โดยให้เลือกเป็น UTF-8 ก่อน แล้วจึงนำเข้าข้อมูลสู่ระบบ หรือในกรณีก็นำเข้าข้อมูลในระบบแล้ว ถึงขั้นตอนตรวจสอบข้อมูลแต่ไปรากฏ Field ข้อมูลที่เป็นภาษาไทย ให้แก้ไขโดยก่อนทึ่งเน้าเข้าข้อมูลในระบบ<br>นั่นให้ทำการ Encoding ตัวอักษรในไฟล์โดยให้เสือกเป็น UTF-8 แล้วจึงนำเข้าข้อมูลสู่ระบบสึกครั้ง โดยสามารถดูขั้นตอนกราร Encoding UTF-8 ได้ที่แบบ ดาวน์โหลดเอกสาร =>> ภู่มีดการใช้ MS Excel หรือ ภู้มืดอนกรไข้ MS Access<br>หลักหม |                                  |                                   |                                           |                          |                                       |                                  |      |               |            |
| รายการ<br>มารามก้ารหน้าในการสะเรียมูล<br>มารามบ้ามอื่น<br>มารามโมลละเรกสาร<br>มาลการเรียมเรลโอสรสม (GPAX)<br>มาลิกล่อ | ຈັດອັນດັນຕາມຄວາມຖູກຕ້ອນສອບບ້ອມູສ ແລະຄວາມຮວດເຮັວໃນກາຣຈັດສຳປ້ອມູສ                                                                                                    |                                  |                                   |                                           |                          |                                       |                                  |      |               |            |
|                                                                                                    |                                                                                                    | ประเภทขอมูล                      |                                   |                                           | UNTISENIOT               |                                       | ภาคการศกษา                       |      |               |            |
|                                                                                                    | เสือเ                                                                                                    | าจากรายการ                       | ✓ 2                               | 67                                        | ~                        | 1                                     | ~                                | **   | เสดง**        |            |
|                                                                                                    | ความท้าวหน้าในการส่งข้อนล ผู้สำเร็จการศึกษา ประจำทาดเรียนที่ 2 ปีการศึกษา 2566                                                                                                    |                                  |                                   |                                           |                          |                                       |                                  |      |               |            |
|                                                                                                    |                                                                                                    |                                  | ชื่อส                             | ถานศึกษา                                  |                          | วันที่ส่งข้อมูล                       |                                  | ω    | งการดำเนินงาน |            |
|                                                                                                    | ศูนย์ควา                                                                                                    | มเป็นเลิศในการพัฒนาเด็กปฐมวัย คร | นะพยาบาลศาสตร์ มหา                | วิทยาลัยขอนแก่น                           |                          |                                       | สถานศึกษายังไม่ได้จัดส่งขั       | ວມູລ |               | ไม่มีคะแนน |
|                                                                                                    | ศูนย์พัฒ                                                                                                    | นาเด็ก วิทยาลัยแพทยศาสตร์และการ  | สาธารณสุข <mark>มหาวิ</mark> ทยาล | ัยอุบลราชธานี                             |                          | สถานศึกษายังไม่ได้จัดส่งข้อ           | วมูล                             | •    | ไม่มีคะแนน    |            |
|                                                                                                    | สูนมีพัฒนาเด็กข่อบริมธินม มหาวิทยาลียราชภูญพรบูรณ์<br>ศูนม์พัฒนาเด็กข่อบริมธินม มหาวิทยาลียราชภูญพรบูรณ์<br>ศูนม์พัฒนาเด็กปฐมวิช สถาบันการแพทอัตวิธนฤษดินทร์ กลุ่นแพทบชาสตรรามารับด์ มหาวิทยาลัยบกิดล<br>ศูนม์พัฒนาเด็กปฐมวิช สถาบันการงาติพอการพัฒนาเด็กและครอบครัว มหาวิทยาลัยบกิดล สถานที่กษายังไม่ได้จัดส่งขั                                                                                                    |                                  |                                   |                                           |                          |                                       | สถานศึกษายังไม่ได้จัดส่งข้อมูล 😡 |      |               | ไม่มีคะแนน |
|                                                                                                    |                                                                                                    |                                  |                                   |                                           |                          |                                       | สถานศึกษายังไม่ได้จัดส่งข้อ      | ວມູລ | U             | ไม่มีคะแนน |
|                                                                                                    |                                                                                                    |                                  |                                   |                                           |                          |                                       | สถานศึกษายังไม่ได้จัดส่งข้อ      | ວມູລ |               | ไม่มีคะแนน |
|                                                                                                    | ศแย่พักเ                                                                                                    | นาเก็กประเวียรามาริบดี คณะแพทยค  | าสตร์ โรงพยาบาลราม                | รับดี                                     |                          |                                       | สถานศึกษายังไปได้จัดส่งข้ะ       | บแล  | •             | ไม่มีคะแบบ |
|                                                                                                    |                                                                                                    |                                  |                                   | <u>•</u> :                                | MHESI                    |                                       |                                  |      |               |            |

2. Login User ของผู้เข้าใช้งาน ( นักเรียน , บุคลากร เท่านั้น)

| เข้าสู่ระบบ                            |  |  |  |  |  |
|----------------------------------------|--|--|--|--|--|
| ชื่อผู้ใช้งาน                          |  |  |  |  |  |
| ระบุชื่อผู้ใช้งาน                      |  |  |  |  |  |
| รหัสผ่าน                               |  |  |  |  |  |
| ระบุรหัสผ่าน                           |  |  |  |  |  |
|                                        |  |  |  |  |  |
| เขาสูระบบ                              |  |  |  |  |  |
| ติดต่อผู้ดูแลระบบที่ satit@mhesi.go.th |  |  |  |  |  |

## 3. เมื่อเข้าสู่ระบบคลิกที่หัวข้อ ส่งใบ ปพ.

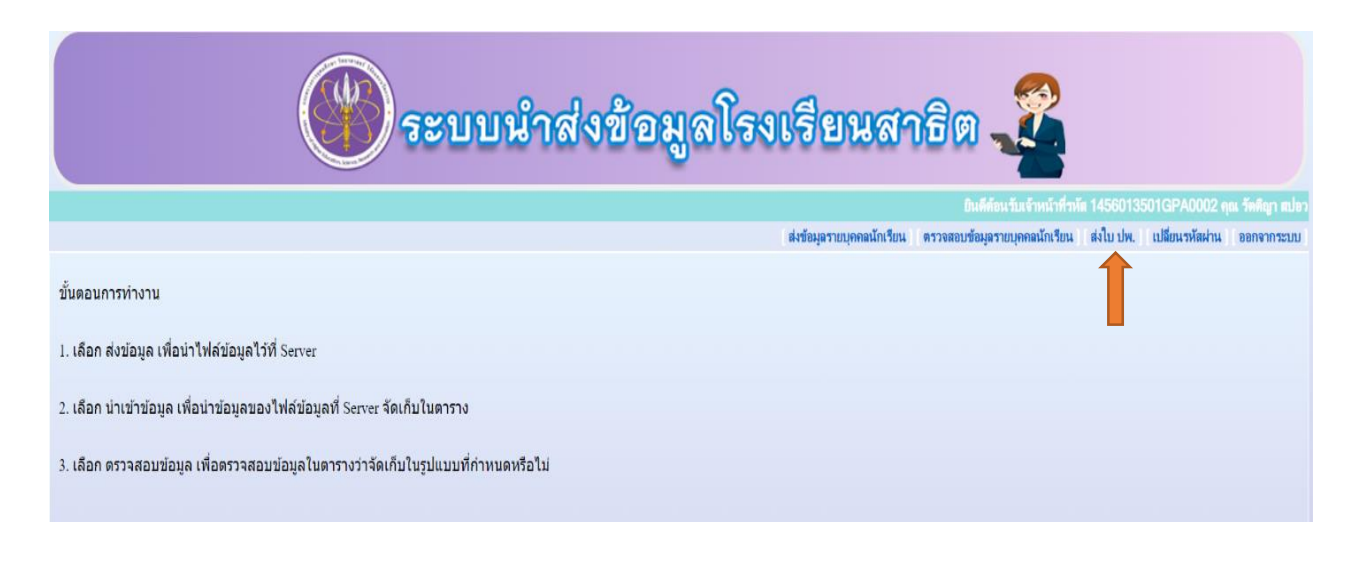

## 4. เมื่อคลิกที่เมนู ส่งใบ ปพ.

|                                                                                                    | 🖗 ระบบนำส่งข้อมูลโรงเรียนสาธิต 🎜                                                                                                    |
|----------------------------------------------------------------------------------------------------|----------------------------------------------------------------------------------------------------|
|                                                                                                    | ยินดีที่อนขั้นทั่งหน้าที่วดัด 1456013501GPA0002 ฤณ วัดพิญา สปอว                                                                                                    |
|                                                                                                    | ส่งข้อมูลรายบุคคลนักเรียน ตรวจสอบข้อมูลรายบุคคลนักเรียน ส่งใบ ปพ. (เปลี่ยนรหัสผ่าน ออกจากระบบ)                                                                                                    |
|                                                                                                    | บันทึกการส่งข้อมูลใบ ปพ.3                                                                                                    |
| โรงเรียนที่ขอส่งข้อมูล<br>เลขหนังสือที่น่าส่ง<br>วันที่ส่งหนังสือ<br>จำนวนนักเรียนที่ส่งมาพร้อมหนังสือ<br>ระดับการศึกษา<br>ปีการศึกษา<br>เอกสาร | โรงเรียนสาธิสมหาวิทยาลัยพะเยา<br>เฉพาะเลขที่อยู่หลังเครื่องหมาย / เช่น ศธ 0507/3256 ลงเฉพาะ 3256<br>29 ∨ พฤษภาคม ∨ 2567 ∨<br>-เลือกจากรายการ- ∨<br>2566 ∨<br>เลือกให่ส์ ในได้เลือกให่ลโด เฉพาะให้ส์ PDF เท่านั้น<br>ส่งข่อมูล |

## 5. การบันทึกการส่งข้อมูลใบ ปพ.

|                                                                                                    | 🛞 ระบบนำส่งข้อมูลโรงเรียนสาธิต 🌊                                                                                                    |
|----------------------------------------------------------------------------------------------------|----------------------------------------------------------------------------------------------------|
|                                                                                                    | ยินดีด้อนขั้มเข้าหน้าที่วหัด 1456013501GPA0002 คุณ วัดดิญา สปอว                                                                                                    |
|                                                                                                    | ส่งข้อมูลรายบุคคลนักเรียน ตรวจสอบข้อมูลรายบุคคลนักเรียน ส่งไบ ปพ. เปลี่ยนรหัสผ่าน ออกจากระบบ                                                                                                    |
|                                                                                                    | บันทึกการส่งข้อมูลใบ ปพ.3                                                                                                    |
| โรงเรียนที่ขอส่งข้อมูล<br>เลขหนังสือที่บ่าส่ง<br>วันที่ส่งหนังสือ<br>จำนวนนักเรียนที่ส่งมาพร้อมหนังสือ<br>ระดับการศึกษา<br>ปิการศึกษา<br>เอกสาร | โรงเรียนสาธิตมหาวิทยาดัยพะเยา<br>3256 เฉพาะเลขที่อยู่หลังเครื่องหมาย / เช่น ศธ 0507/3256 ลงเฉพาะ 3256<br>29 ♥ [พฤษภาคม ♥] [2567 ♥]<br>20<br>[ปรณสภิณษาปีที่ 6 ♥]<br>[2566 ♥]<br>[เลือกใฟล์] ใบปพ.3 และ GX_25667.pdf เฉพาะใฟล์ PDF เท่านั้น<br>ลึงข้อมูล |

- 5.1 เลขหนังสือที่นำส่ง เช่น อว 0209.6/3256 ให้ใส่เฉพาะเลข 3256
- 5.2 วันที่ส่งหนังสือ คือ วันที่ผู้เซ็นหนังสือลงนาม
- 5.3 จำนวนนักเรียนที่ส่งมาพร้อมกับหนังสือ จำนวนนักเรียนที่โรงเรียนออกใบ ปพ. ให้ แยกลงแต่ละระดับ ตามเอกสารที่แนบมากับหนังสือ เช่น ประถมศึกษา 6 จำนวน 20 คน ใส่ 20 และเลือกระดับการศึกษาข้อ
  - 5.4 เป็นประถมศึกษาปีที่ 6
- 5.4 ระดับการศึกษา จำนวนนักเรียนที่โรงเรียน ออกใบ ปพ.ให้ แยกระดับชั้น
- 5.5 ปีการศึกษา ปีการศึกษาที่ออกใบ ปพ.
- 5.6 เอกสารที่ส่ง เฉพาะไฟล์ PDF เท่านั้น
- 5.7 ส่วนระดับอื่นๆ (ถ้ามี) ให้ดำเนินตามขั้นตอน 5.1 5.6 อีกครั้ง